## Disabling Display Centre

| Device state       | Connected C                   |   | Q Search                                               | < > C | Remote                     | 5       |
|--------------------|-------------------------------|---|--------------------------------------------------------|-------|----------------------------|---------|
| Storage            | Memory (MB)                   | 0 | Browser / V.548106410   com.seewo.chromiumbrowser      | :     | Repositories actions       | e       |
| 3.91 GB            | 5.47 GB                       | = | Calculator / V.84000598                                | :     | INSTALL PACKAGES           |         |
| Used<br>96.22%     | Used<br>71.54%                |   | Calendar / V.2017171212<br>com.google.android.calendar | :     | KIOSK                      |         |
| out of<br>103.3 GB | out of 7.65 GB                |   | Camera / V.20002000<br>com.android.camera2             | :     | ADVANCED MESSAGING         |         |
|                    |                               |   | Chrome / V.556311633<br>com.android.chrome             | :     | DEVICE SETTINGS            | ¢.      |
| Speed test C       | Device Uptime                 |   | Secon.sedao.sedaolive.login                            | :     |                            | >_<br>D |
|                    | Uptime since last reboot:     |   | Secon.sedao.sedaolive.login/com.seda                   | :     | OTA                        | بر      |
| O<br>Mbps          | 0 0 3 3<br>Days Hours Min Sec |   | CleverLive / V.31124<br>com.sedao.sedaolive.messenger  | :     | WORKFLOW                   | 7       |
| Download           | Boottime: 140.979 Sec         |   | Clevershare / V.7199<br>com.seewo.clevershare.server   | :     | Schedule & trigger command | F       |
| Screen settings    | Round Trip Time               |   | CLEVERTOUCH MDM / V.251003733<br>com.viso.mdm          | :     | Send message               |         |
| Volume             |                               |   | Clock / V.74001498<br>com.google.android.deskclock     | :     | Location                   | Ģ       |

1. On MDM select "REMOTE EXECUTE".

## 2. Select "ADD NEW".

| Remote execute |                                         | Q Search AZ V C X |
|----------------|-----------------------------------------|-------------------|
| test2          | L test                                  | Factory Reset     |
| 🌳 ≽ 🖉          |                                         |                   |
| Delete Files   | 15 Open Dev options 2                   | 14 Open Ethernet  |
| e >_ /         | ₽ ▮ ≠            ● ≻_                   |                   |
| 13 Swipe 3     | > <sup>12 Return</sup>                  | 12 Return Home    |
| e >_ /         | ₽ 1 1 1 1 1 1 1 1 1 1 1 1 1 1 1 1 1 1 1 |                   |
| 11 Click OK    | 10 Turn on USB Debugging                | no Swine 2        |

3. Add a name and enter the following command: pm disable com.ifpdos.displaycenter Select "CONFIRM".

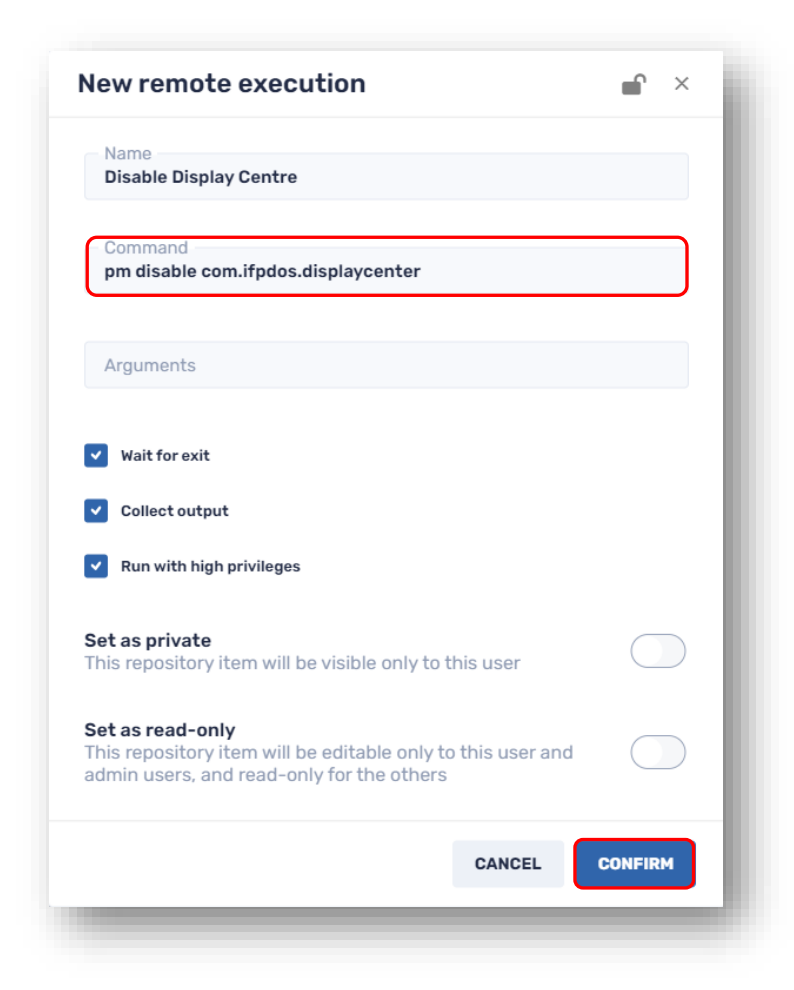

## 4. Select the created command and select "APPLY".

| emote execute          |     |   |          |   |              |   |    |            |   |    |   | Q Search      |        |        | ĄŻ | $\downarrow$ | G    | ×     |
|------------------------|-----|---|----------|---|--------------|---|----|------------|---|----|---|---------------|--------|--------|----|--------------|------|-------|
| Disable Display Centre |     |   | <u>ک</u> | _ | test2        |   |    |            |   | >. | _ | test          |        |        |    |              | >    | _     |
| ، چ                    | _ / | Q | î        | * |              | ۲ | >_ |            | Ŋ | Î  | * |               | ۲      | >_     | /  | Q            | î    | *     |
| Factory Reset          |     |   | Σ        | _ | Delete Files |   |    |            |   | >  | _ | 15 Open Dev o | ptions | 2      |    |              | >    | _     |
| ، چ                    | _ / | Q | ĩ        | * |              | ۲ | >_ | <b>_</b> * | Q | Î  | * |               | ۲      | >_     |    | Q            | Î    | *     |
| 14 Open Ethernet       |     |   | Σ        | _ | 13 Swipe 3   |   |    |            |   | >  | _ | 12 Return     |        |        |    |              | >    |       |
| ، چ                    | _ / | Q | ĩ        | * |              | ۲ | >_ | /          | Ŋ | Î  | * |               | P      | >_     | /  | Q            | Î    | *     |
| 12 Return Home         |     |   | •        |   | 11 Click OK  |   |    |            |   | •  |   | 10 Turn on US | R Πρηι | iaaina |    | CA           | NCEL | APPLY |

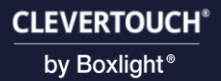

5. Once the command has been successfully executed, it will be shown in green.

| Command status (Ad-Hoc - R            | emote execute : Disable Display Centre) |                              |                                     | ×            |
|---------------------------------------|-----------------------------------------|------------------------------|-------------------------------------|--------------|
| Q Search device by ID                 | Status filter: All 🗸 🗸                  | ₿→ C                         | <b>G</b>                            |              |
| ID                                    | Time ∽                                  | Status                       |                                     |              |
| 12345678901111 (IMPACT Lux - Belfast) | Jul 23, 2024, 4:20:50 PM                | Command executed             | lore info V Devices                 |              |
| 12345678901111 (IMPACT Lux - Belfast) | Jul 23, 2024, 4:20:49 PM                | A Command sent               |                                     | **<br>>      |
|                                       |                                         | Items per page: 1 - 2 of 2   | < > 1 0 0<br>Success Failed Pending |              |
|                                       |                                         |                              | 100% 0% 0%                          | ىر           |
|                                       |                                         |                              |                                     |              |
|                                       |                                         |                              |                                     | CLOSE        |
| mote execute : test - (1) 1           |                                         | Clock / V.74001498           | i Insetter                          |              |
| date firmware - (1) 1                 |                                         | com.google.android.deskclock | - Location                          |              |
| date firmware - (1) 1                 | _                                       |                              | items per page:                     | 1 - 20 of 44 |

6. Restart your display and Display Centre will now be removed.

| 4:23 🌣 🖤 | (Ē)           |              | <u>ଲ</u> +> |
|----------|---------------|--------------|-------------|
|          | July 23, 2024 |              |             |
|          | 14.23         |              | CLEVERTOUCH |
| *        | 51.20         |              |             |
| Reset    |               |              |             |
|          |               |              |             |
|          |               | 4            |             |
|          |               |              |             |
|          | •             |              |             |
| Ø        | Browser       |              |             |
|          |               | 60           |             |
| Finder   | Play Store    | Q D   Coople |             |
| Finder   | Play store    | Google       |             |
|          |               |              |             |
|          |               |              |             |

\* If at any point you would like to re-enable to Display Centre, repeat the above steps but instead, use the following command: pm enable com.ifpdos.displaycenter \*